## FLUXOGRAMA SIMPLES DOS SERVIÇOS DO PEDIDO ONLINE DA PROPRIEDADE INDUSTRIAL DA DSEDT

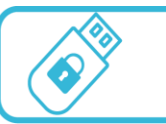

Assinatura Electrónica Qualificada (AEQ)

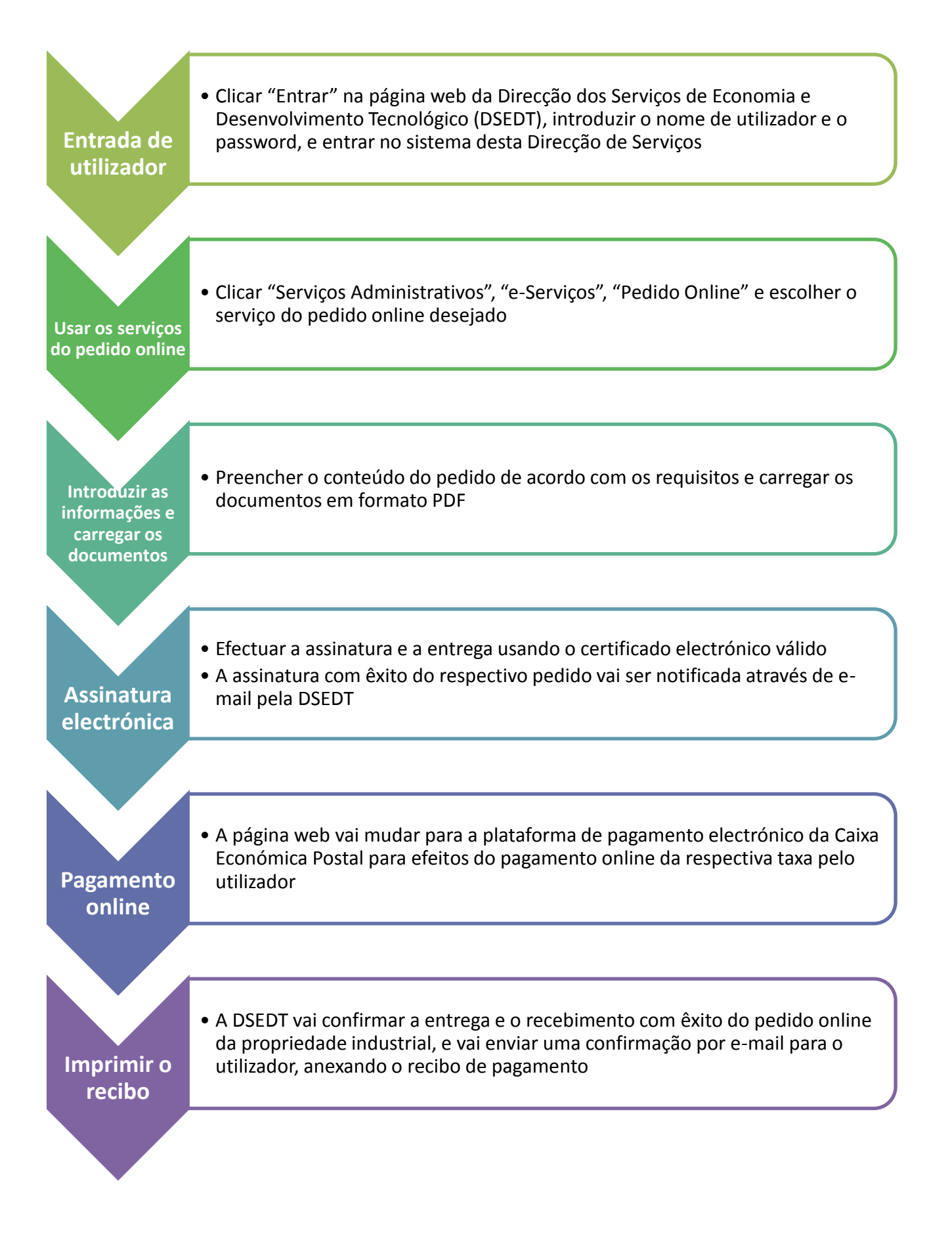